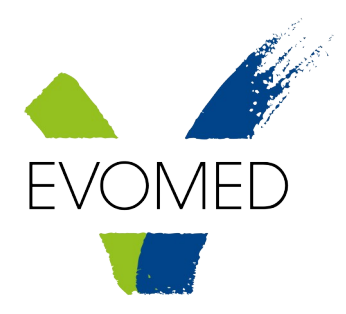

## INSTRUKCJA AKTYWACJI KONTA W USŁUDZE REJESTRACJI INTERNETOWEJ

Rejestracji internetowa Centrum Medycznego Evomed Wileńska dostępna jest obecnie jedynie dla **pacjentów posiadających aktywne deklaracje POZ**.

Pacjent posiadający już deklarację POZ w Centrum Medycznym Evomed Wileńska chcąc założyć konto w e-rejestracji musi przejść przez poniższą procedurę:

1. Udać się do rejestracji przychodni i zadeklarować potrzebę dostępu do rejestracji internetowej.

2. Podać swój osobisty adres email, oraz nr telefonu komórkowego, z którym zostanie powiązane jego konto w rejestracji internetowej.

3. Pracownik rejestracji aktywuje konto pacjent na jego prośbę.

4. Pacjent otrzyma sms z jednorazowym hasłem dostępowym, które wprowadzi podczas pierwszego logowania do serwisu <u>https://rejestracja.warszawa.evomed.com.pl</u>

5. Po prawidłowej zmianie hasła pacjent zostanie zalogowany do systemu rejestracji internetowej i będzie miał możliwość zapisania na wolny termin do wybranego lekarza.